## PDF-Ausfüllhilfe

## Woher bekomme ich den Adobe Acrobat Reader, mit dem ich das PDF ausfüllen kann?

Diese Software ist kostenlos und mit nur einem Klick von der vertrauenswürdigen Quelle des Herstellers direkt herunterzuladen: https://get.adobe.com/de/reader/.

Jetzt installieren

## Wie geht das mit dem Ausfüllen am PC?

Wenn man das Dokument herunterlädt und mit dem Adobe Acrobat Reader öffnet, erscheinen die auszufüllenden Stellen als hellblau-leuchtende Felder, bzw. Kästchen zum Abhaken.

Einfach in das Feld klicken und lostippen.

| männlich weiblich |
|-------------------|

## Unterschreiben ohne Ausdrucken?

Genau das ist möglich: Auf der standardmäßig rechten Seite des im Adobe Acrobat Reader geöffneten PDFs werden unterschiedliche Aktionen angeboten:

"Ausfüllen und unterschreiben" ist genau die, die wir 🔏 Ausfüllen und unterschreiben nutzen wollen! Klick!

Oben in der Mitte erscheint jetzt ein neuer Button zum Durchklicken:

Jetzt braucht es nur noch einen Touch Pen oder ein wenig Feingefühl mit der Mouse und man kann seine eigene

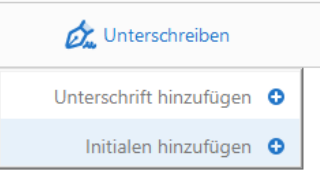

Unterschrift

Ó. Zeichnen

Die "angewendete" Unterschrift muss dann nur noch in das dafür vorgesehene Kästchen des Dokuments gezogen und mit Klick abgelegt werden.

Doch VORSICHT!

Wenn Sie ein Formular mit einer Unterschrift oder mit Initialen speichern, können Sie danach die vorhandenen Formularfelder nicht mehr bearbeiten.

Und genau das ist ja auch das Tolle daran: Das unterschriebene Dokument kann nun nicht mehr abgeändert, sondern nur noch gespeichert und z.B. online versendet werden!